# 7 Days to Die Mod Launcher Installation Guide: Overhaul Instructions & Unnecessarily Beautiful But Immersive (UBBI) 1.2.7 Install Tutorial Launcher Designed By Sphereii, Tutorial Created By Ztensity

Designed by modder, coder and program designer sphereii, the 7D2D Mod Launcher is a powerful tool to assist people in playing with their favorite mods for 7 Days to Die. Not only can players easily discover and install new mods quicker and more efficiently than ever, but they can even keep them up to date automatically. What is possibly some of the most exciting and most captivating parts of using this launcher is that it keeps mod installations separate (which avoids conflicts with overhauls), automatically updates the launcher and allows players to even customize overhauls using an integrated modlet management tool.

Before doing anything with an overhaul like Gnamod, Ravenhearst or War3zuk, players must first download the 7D2D Mod Launcher here: https://github.com/7D2DModLauncher/ThickInstaller/blob/master/SetupInstaller.msi?raw=true

1. Once you have downloaded the installer, run the installer and flow through the following steps. It should be intuitive, however this will just give a step by step for clarity. On the second step, be careful to choose which drive, folder etc. you would like the location of the 7D2D Mod Launcher to be installed on. All mods, overhauls, 7 Days to Die install copies etc. will be installed onto that drive. For instance, some people have multiple steam folders for different drives, so they can keep more demanding games on SSDs for instance.

| Welcome to the 7D2D Mod Launcher Installer Setup<br>Wizard                                                                                                    |                                                            | Select Installation Folder                                                                                                    |                               |
|----------------------------------------------------------------------------------------------------|------------------------------------------------------------|----------------------------------------------------------------------------------------------------|-------------------------------|
| The installer will guide you through the steps required to install 7D2D Mod<br>Installer on your computer.                                                                                                    | d Launcher                                                 | The installer will install 7D2D Mod Launcher Installer to the following for<br>To install in this folder, click "Next". To install to a different folder, ente<br>"Browse".<br><u>F</u> older:                      | older.<br>r it below or click |
|                                                                                                    |                                                            | C:\Program Files\Spherell Software\7D2D Mod Launcher Instal                                                                                                    | Browse                        |
|                                                                                                    |                                                            |                                                                                                    | Disk Cost                     |
|                                                                                                    |                                                            |                                                                                                    |                               |
| WARNING: This computer program is protected by copyright law and inte<br>treaties. Unauthorized duplication or distribution of this program, or any po<br>result in severe civil or criminal penalties, and will be prosecuted to the m<br>possible under the law.                                                                                                    | ernational<br>ortion of it, may<br>aximum extent           | Install 7D2D Mod Launcher Installer for yourself, or for anyone who us<br>O Everyone<br>I Just me                                                                                                    | es this computer:             |
| WARNING: This computer program is protected by copyright law and inter<br>treaties. Unauthorized duplication or distribution of this program, or any por<br>result in severe civil or criminal penalties, and will be prosecuted to the m<br>possible under the law.                                                                                                    | ernational<br>ortion of it, may<br>aximum extent<br>Cancel | Install 7D2D Mod Launcher Installer for yourself, or for anyone who us<br><ul> <li>Everyone</li> <li>Just me</li> <li>&lt; Back Next &gt;</li> </ul>                                                                | es this computer:             |
| WARNING: This computer program is protected by copyright law and inter<br>treaties. Unauthorized duplication or distribution of this program, or any po-<br>result in severe civil or criminal penalties, and will be prosecuted to the m<br>possible under the law.<br><b>Back</b> Next >                                                                                                    | ernational<br>ortion of it, may<br>aximum extent<br>Cancel | Install 7D2D Mod Launcher Installer for yourself, or for anyone who us<br>○ Everyone<br>③ Just me<br><back next=""></back>                                                                                          | es this computer: Cancel      |
| WARNING: This computer program is protected by copyright law and intereaties. Unauthorized duplication or distribution of this program, or any portected in severe civil or criminal penalties, and will be prosecuted to the missible under the law.          < Back       Next >         7D2D Mod Launcher Installer       —         Confirm Installation       —                                                           | ernational<br>ortion of it, may<br>aximum extent<br>Cancel | Install 7D2D Mod Launcher Installer for yourself, or for anyone who us<br>© Everyone<br>© Just me<br><back next=""><br/><br/> <br/> 7D2D Mod Launcher Installer <br/> Installing 7D2D Mod Launcher Installer</back> | es this computer: Cancel      |
| WARNING: This computer program is protected by copyright law and inter<br>treaties. Unauthorized duplication or distribution of this program, or any por<br>result in severe civil or criminal penalties, and will be prosecuted to the m<br>possible under the law.<br><b>Back</b> Next > 7D2D Mod Launcher Installer <b>Confirm Installation</b> The installer is ready to install 7D2D Mod Launcher Installer on your comp | ernational<br>ortion of it, may<br>aximum extent<br>Cancel | Install 7D2D Mod Launcher Installer for yourself, or for anyone who us<br>© Everyone<br>© Just me<br>3 Just me          < Back                                                                                      | es this computer: Cancel      |

| < Back Next > Cancel                       |                              | < Back     | Next > | Cancel |
|--------------------------------------------|------------------------------|------------|--------|--------|
| 7D2D Mod Launcher Installer                |                              |            |        |        |
| Installation Complete                      |                              |            |        |        |
|                                            |                              |            |        |        |
| 7D2D Mod Launcher Installer has been succe | essfully installed.          |            |        |        |
| Click "Close" to exit.                     |                              |            |        |        |
|                                            |                              |            |        |        |
|                                            |                              |            |        |        |
|                                            |                              |            |        |        |
|                                            |                              |            |        |        |
| Please use Windows Update to check for any | critical updates to the .NET | Framework. |        |        |
|                                            | Church                       | Consol     |        |        |
| < B:                                       | ack Llose                    | Cancel     |        |        |

2. Once you have installed the **7D2D Mod Launcher**, the starting splash screen should look a little something like this:

| 7D2D Mod Launcher                                                                                                    |                                                                    | —                                                                                                    |
|----------------------------------------------------------------------------------------------------|--------------------------------------------------------------------|----------------------------------------------------------------------------------------------------|
| File View Donate Help                                                                                                    |                                                                    |                                                                                                    |
| Check For Update         2.1.25.22334         View Log           DB Time: 1/7/2021 12:13:01 PM                                                                                                    | Pick a Server or Mod from the                                      | e List, or go to File -> Load Defaults to view default mods!                                                                                          |
| Open URL Open local file Add new My Mods Alpha Version: Alpha19                                                                                                    | - AA ANT                                                           |                                                                                                    |
| Starting Splash Screen<br>Steam Version<br>The Fun Pimps<br>War3zuk<br>Steam Version<br>War3zuk<br>Steam Version<br>War3zuk<br>Subject Steam Version<br>Comparison<br>Steam Version<br>Steam Version<br>Steam Vers | Please select a destination Folder for Mods: E:\SteamLibrary\steam | on Folder below. This is where all your mods will be installed.                                                                                       |
|                                                                                                    | Installed Mods:                                                    | Recent Changes to the Mod Launcher:                                                                                                    |
|                                                                                                    |                                                                    | New Update: 2.1.23 - Upload Log Files works again (oops) - Installed Mods should show up now (oops) - Overhaul Mods are read dynamically, rather than |
|                                                                                                    |                                                                    | database backed. ( to work around the disappearing<br>gitlab mods )                                                                                   |
| E Suprive Enter At Your Own Risk                                                                                                    |                                                                    | New Update: 2.1.22                                                                                                    |

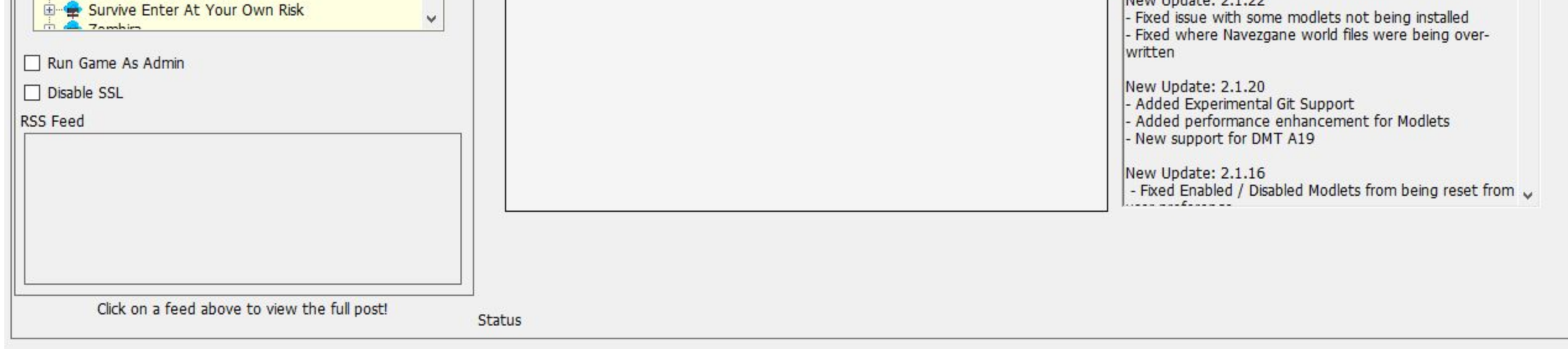

3. Once you've successfully installed the launcher and you've reached the starting splash screen, you are now ready to play with mods. However, you'll notice 23 different selections in the yellow box to work with when approaching your mod load order, such as a "Steam Version," "The Fun Pimps," "War3zuk," "Gnamod" and "Ravenhearst" to name a few.

What is important to know is that the "Steam Version" is the original location of your 7 Days to Die mod folder. It is here where you can easily manage modlets for a game without an overhaul of any kind.

All you should have to do is click on the "Steam Version" and then click "Manage Modlets," which will take you to a list of mods that are currently installed in your "mods" folder.

If this is your first time, you should have nothing to start.

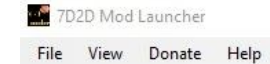

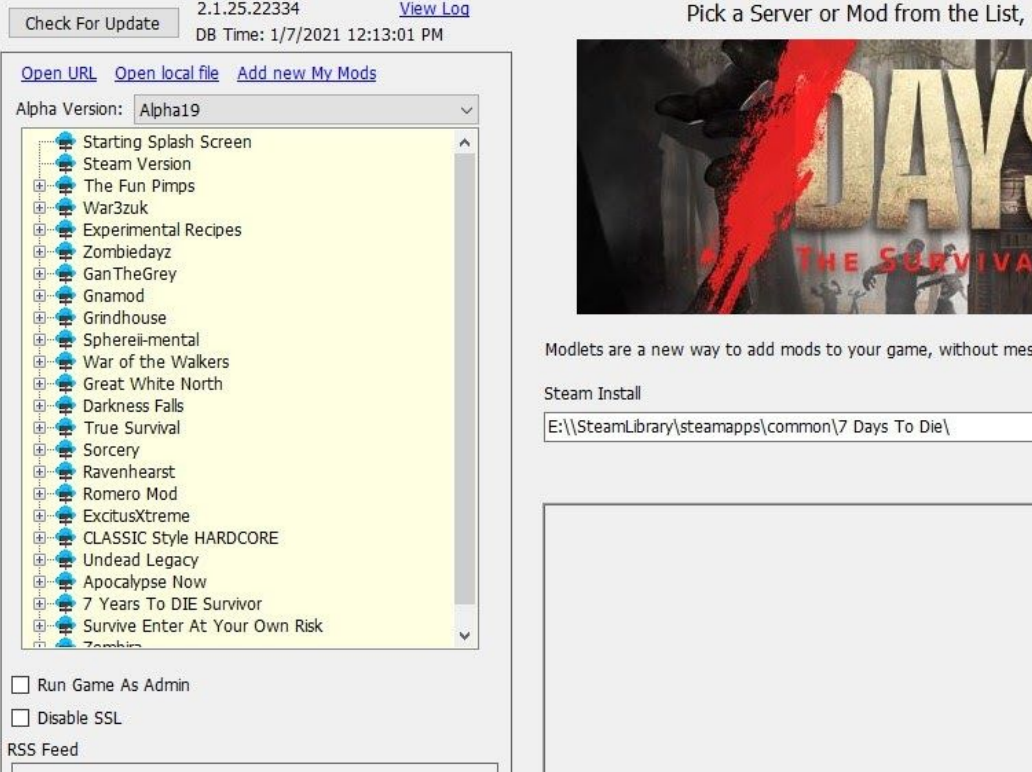

- 🗆 🗙

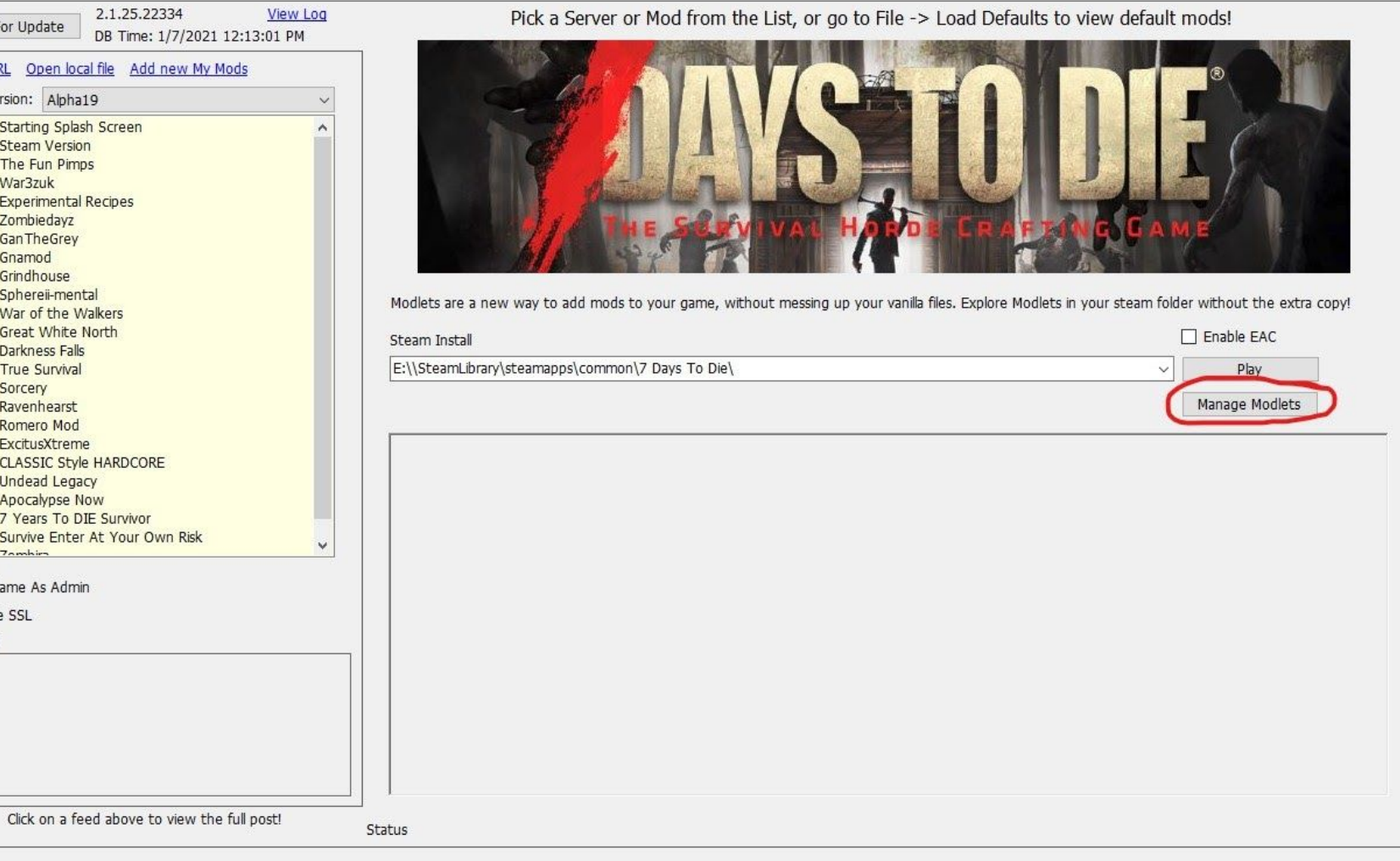

4. Below is what the installed mods will look like when installed. To remove a mod, just disable and then right click and pick "delete."

| na 19  |               |                                           |                                                                                | Mod i older                    |                        |             |            |
|--------|---------------|-------------------------------------------|--------------------------------------------------------------------------------|--------------------------------|------------------------|-------------|------------|
|        | Modlets       |                                           | Add A Profile                                                                  | E:\\SteamLibrary\steamapps\com | mon\7 Days To Die\     |             |            |
|        |               |                                           | label1                                                                         |                                |                        |             |            |
| ) Inst | alled Modlets | O View Available                          | Search                                                                         |                                | Display By Author      |             | 20         |
|        |               | -                                         |                                                                                |                                | All                    | 4           | 1          |
| vailab | le Mods       |                                           |                                                                                |                                |                        |             |            |
|        | Action        | Name                                      | Description                                                                    | Last                           | Author                 | Version     | Compatible |
|        | Enabled       | SMXhud                                    | A HUD conversion modlet with custom assets for 7 Days To Die.                  | Unknown                        | Sirillion              | 19.2.Releas | Unknown    |
|        | Enabled       | SMXmenu                                   | A MENU UI conversion modlet with custom assets for 7 Days To Die.              | Unknown                        | Sirillion              | 19.2.Releas | Unknown    |
|        | Enabled       | SMXui                                     | A UI conversion modlet with custom assets for 7 Days To Die.                   | Unknown                        | Sirillion              | 19.2.Releas | Unknown    |
|        | Enabled       | Bdub"s Vehicles                           | A collection of the vehicle modlets I have made.                               | Unknown                        | bdubyah                | 3.5         | Unknown    |
|        | Enabled       | ZMXhudCP                                  | A compatibility modlet to ensure the highest level of compatibility for SMXhud | . Unknown                      | Sirillion              | 19.2.Releas | Unknown    |
|        | Enabled       | ZMXuiCP                                   | A compatibility modlet to ensure the highest level of compatibility for SMXui. | Unknown                        | Sirillion              | 19.2.Releas | Unknown    |
|        | Enabled       | SMXIb                                     | A library of assets for SMX branded mods and modlets. The CORE modlet.         | Unknown                        | Sirillion              | 19.2.Releas | Unknown    |
|        | Enabled       | ссту                                      | Adds an 8 camera CCTV system to the game.                                      | Unknown                        | Xyth                   | 19.0.0.1    | Unknown    |
|        | Enabled       | ZMXhudCPTHB                               | An extension modlet for SMXhud that enables Target Health Bars.                | Unknown                        | Sirillion              | 19.1.Releas | Unknown    |
|        | Enabled       | ZMXuiCPTFS                                | An extension modlet for SMXui that adds a third forge slot.                    | Unknown                        | Sirillion              | 19.1.Releas | Unknown    |
|        | Enabled       | 0-CreaturePackAnimals                     | Animal Creature Pack Base Modlet                                               | Unknown                        | XythCommunityPr        | 19.2.2.1    | Unknown    |
|        | Enabled       | Donovan_MorePerks                         | Increases the number of perks you get per level (x2)                           | Unknown                        | Donovan                | 19.0.1.0    | A19,A18,A1 |
|        | Enabled       | Jax Teller 718_Birds Nest And Trash Destr | Sets it so birds nests and trash bags will destroy upon looting                | Unknown                        | JaxTeller718           | A19         | Unknown    |
|        | Enabled       | 0-CreaturePackZombies                     | Zombie Creature Pack Base Modlet                                               | Unknown                        | XythCommunityPr        | 19.0.3.41   | Unknown    |
|        | Enabled       | GK Texture Vulture Radiated A19           | Add texture to vulture radiated                                                | Local Mo                       | d Gouki                | 1.1         | Unknown    |
|        | Enabled       | HJ_Gate                                   | HJ_Gate                                                                        | Local Mo                       | HammerJade             | 0.8         | Unknown    |
|        | Enabled       | Unnecessarybut Beautiful                  | Because a Zombie Apocalypse can't keep us from having nice things              | Local Mo                       | HN HN                  | 1.0         | Unknown    |
|        | Enabled       | Vanilla Expanded - Storage                | Adds new immersive storage options.                                            | Local Mo                       | TSBX                   | 1.0.2       | Unknown    |
|        | Enabled       | ZT0-VanillaCreatureRenaming               | Renaming Modlet Correcting Vanilla Creature Names                              | Local Mo                       | Ztensity               | 1.0         | Unknown    |
|        | Enabled       | ZT1-CreaturePackAnimalNames               | Animal Creature Pack Animal Renaming Modlet                                    | Local Mo                       | Ztensity               | 1.0         | Unknown    |
|        | Enabled       | ZT1-CreaturePackZombieNames               | Zombie Creature Pack Zombie Renaming Modlet                                    | Local Mo                       | Ztensity               | 1.0         | Unknown    |
|        |               |                                           | Right click on the Available Mods to see more options                          | Total                          | Modlets Available: 369 |             |            |

5. To add modlets, go to "View Available." The below screen is what you should be seeing on the launcher, however the modlets available are subject to change based on what are currently listed, uploaded and recently updated. To download a mod, just click "Download" and then you should see a log above "Clear GitLab Cache," which shows the progress until complete. You can display mods here by "author" and you can also search for a mod by name. However, occasionally you will have to back out entirely in order to search again, as sometimes searching one way will block the program from allowing you to search anything else until you refresh the page this way.

View This Link For More Information: http://7d2dmodlauncher.org/ManagingModlets.html

| Mod Downloader                   |                                                  |  | $\times$ |
|----------------------------------|--------------------------------------------------|--|----------|
| Mod Profiles                     | Mod Folder                                       |  |          |
| Alpha 19 Modlets ~ Add A Profile | E:\\SteamLibrary\steamapps\common\7 Days To Die\ |  |          |

|          | View Available                    | Search                                                                                                  |             | Display By Author   |             |            |
|----------|-----------------------------------|----------------------------------------------------------------------------------------------------|-------------|---------------------|-------------|------------|
|          |                                   |                                                                                                    |             | All                 | ×           | 1          |
| e Mods   | 1                                 |                                                                                                    | P. Same and | Presentation of the |             | 1          |
| Action   | Name                              | Description                                                                                             | Last        | Author              | Version     | Compatible |
| Download | ZMXhudCPDF                        | A compatibility modlet to ensure the highest level of compatibility between SMXhud and Darkness Falls.  | Unknown     | Sirillion           | 19.3.Releas | Unknown    |
| Download | ZMXmenuCPDF                       | A compatibility modlet to ensure the highest level of compatibility between SMXmenu and Darkness Falls. | Unknown     | Sirillion           | 19.3.Releas | Unknown    |
| Download | Cruiser                           | A custom bike.                                                                                          | Unknown     | bdubyah             | 1.3         | Unknown    |
| Download | Rat                               | A custom bike.                                                                                          | Unknown     | bdubyah             | 1.3         | Unknown    |
| Download | SHERP                             | A custom offroad vehicle.                                                                               | Unknown     | bdubyah             | 1.2         | Unknown    |
| Download | Stallionsdens Home Brewery        | A lootable Wine barrel conversion for 7 Days To Die                                                     | Unknown     | Stallionsden        | A19         | Unknown    |
| Download | Stallionsdens Pallets             | A lootable pallet conversion for 7 Days To Die                                                          | Unknown     | Stallionsden        | A19         | Unknown    |
| Download | Spherell Clear UI                 | A minamlist dream come true: Removes nearly all everthing from your screen to a more immersive play.    | Unknown     | Sirillion and Sphe  | 19.1.1.2    | Unknown    |
| Download | Wrathmaniac"s Immersive Schematic | A mod that prevents wasted schematics without breakin their necessity in game. Easy: 6 shards every     | Unknown     | Wrathmaniac         | 2.0         | Unknown    |
| Download | Wrathmaniac"s Immersive Schematic | A mod that prevents wasted schematics without breakin their necessity in game. Normal: 4 shards ever    | Unknown     | Wrathmaniac         | 2.0         | Unknown    |
| Download | 2-NPCFactions                     | A modlet for adding faction based actions to NPCPacks                                                   | Unknown     | Xyth                | 19.0.1.01   | Unknown    |
| Download | 2-NoSpawning                      | A modlet the removes the spawning for testing creature params.                                          | Unknown     | Xyth                | 19.0.0.1    | Unknown    |
| Download | 1-NoPottyMouth                    | A modlet the removes the vulgar voiceclips from the BanditHate SoundDataNodes                           | Unknown     | Xyth                | 19.0.0.1    | Unknown    |
| Download | HotRods                           | A set of custom Hot Rods.                                                                               | Unknown     | bdubyah             | 1.1         | Unknown    |
| Download | Junker                            | A wom down custom bike.                                                                                 | Unknown     | bdubyah             | 1.3         | Unknown    |
| Download | Spherell Music Boxes              | Add in new music and video players into the game.                                                       | Unknown     | sphereii            | 19.1.1.1    | Unknown    |
| Download | Spherell NPC Dialog Windows       | Add new dialog windows for NPCs. Early loading for over-ride                                            | Unknown     | sphereii            | 19.1.1.4    | Unknown    |
| Download | Khelldon - Baby Bears             | Add tiny bears to the game                                                                              | Unknown     | Doughphunghus,      | 19.2.1.0    | Unknown    |
| Download | 1 Khelldon - Gullivers Travels    | Add tons of tiny zombies into the game. Bloodmoon trickle by Guppycur                                   | Unknown     | Doughphunghus,      | 19.2.1.0    | Unknown    |
| Download | War3zuk Movie Posters PBH         | Adds 10 Movie Posters PBH PlaceHolders                                                                  | Unknown     | War3zuk             | 1.4         | Unknown    |
| Download | War3zuk XXX Pics                  | Adds 10 NFSW Paintings                                                                                  | Unknown     | War3zuk             | 1.3         | Unknown    |

Note: Not all modlets are available through the launcher and therefore you must look for those mods on Nexus, the Forums or the 7 Days to Die mods website. I would suggest downloading the mods you want via the launcher first and then going to the other websites to manually download the mods and add them to the "mods" folder later. This is essential, as only mods downloaded through the launcher will be automatically updated for you and doing things this way should make things a little less confusing, complicated and convoluted.

Once all mods are installed via the launcher and/or manually added via **Nexus** or the **Forums**, you can now play!

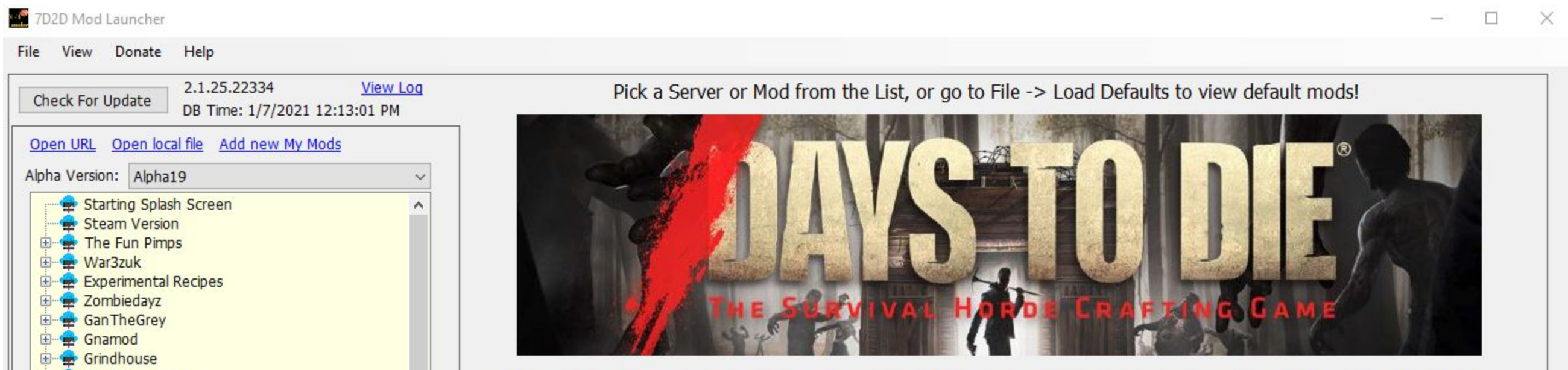

| Great White North                                                                                                    | Steam Install                                    | Enable EAC             |
|----------------------------------------------------------------------------------------------------|--------------------------------------------------|------------------------|
| Porkness Falls     True Survival     Sorcery     Ravenhearst     Romero Mod     ExcitusXtreme     CLASSIC Style HARDCORE     Undead Legacy     Apocalypse Now     Pocalypse Now     Pocalypse To DIE Survivor     Survive Enter At Your Own Risk     Zombin Run Game As Admin Disable SSL Feed | E:\\SteamLibrary\steamapps\common\7 Days To Die\ | Play<br>Manage Modlets |
| Click on a feed above to view the full post!                                                                                                    | Status                                           |                        |

Before we move on to learning how to install overhauls like *Gnamod*, *Ravenhearst* and *War3zuk*, it is important to understand what "**The Fun Pimps**" drop down is. In short, "**The Fun Pimps**" allows players to backtrack to previous alphas of **7 Days to Die** alongside having a duplicate copy of whatever the "*Latest Stable*" is (currently 19.2b4). Similarly to overhauls, this creates an install copy by choosing either "copy from an existing copy" or "Download from steam." Once the game copy is installed, you officially now have two versions of the game installed. The "*Latest Stable*" can be used to test new mods as a mod creator or it can be used by players to test mods that they are unsure of implementing into their main game. Follow similar steps as the "*Steam*" version before pressing "Play."

| TB SSD (E:) > SteamLibrary > steamapp | os > common<br>Date modified Ty                   |                                                                                                    |
|---------------------------------------|---------------------------------------------------|----------------------------------------------------------------------------------------------------|
| Name                                  | Date modified Ty                                  |                                                                                                    |
|                                       |                                                   | pe                                                                                                    |
| 7 Days To Die                         | 12/21/2020 4:54 PM Fi                             | le folder                                                                                                    |
| 🗧 7_Days_To_Die 🛛 🗕 🗛                 | 11/24/2020 4:27 PM Fi                             | le folder                                                                                                    |
| Mods                                  | 11/24/2020 4:27 PM                                | File folder                                                                                                    |
| Alpha19                               | 1/7/2021 1:42 AM                                  | File folder                                                                                                    |
|                                       | 12/1/2020 1:03 PM                                 | File folder                                                                                                    |
| Latest Stable                         | 12/1/2020 1:13                                    | PM File folde                                                                                                    |
|                                       | 7_Days_To_Die<br>Mods<br>Alpha19<br>The_Fun_Pimps | 7_Days_To_Die       11/24/2020 4:27 PM       Fil         Mods       11/24/2020 4:27 PM         Alpha19       1/7/2021 1:42 AM         The_Fun_Pimps       12/1/2020 1:03 PM         Latest_Stable       12/1/2020 1:131 |

The last folder is the primary "7 Days to Die" folder. There you can access "Mods."

Now that we've touched base on using the mod launcher to install smaller modlets with the "*Steam*" version and "*The Fun Pimps*" various versions, we can now look at installing a mod overhaul. To download any overhaul, you should be able to follow the same steps below and therefore, we will only walk through installing one of them. For this guide, we will cover installing gnamod specifically.

6. First, you will select the overhaul of choice (in this instance "Gnamod"). Then click "Install Game Copy."

| Check For Update DB Times 1/7/2021 12:12:01 DM                                                                                                    | Gnamod - Gnamod Core (Stable)                                                                                                    |
|----------------------------------------------------------------------------------------------------|----------------------------------------------------------------------------------------------------|
| Dpen URL Open local file Add new My Mods                                                                                                    | This mod is not installed yet. The Mod Launcher needs to make a copy of the game before it can install the mod. You can make a copy from an existing game folder, or re-download from Steam.                                                                                                    |
| lpha Version: Alpha19 ~                                                                                                    | Copy from an existing copy *     O Download From Steam                                                                                                    |
| Starting Splash Screen  Steam Version  The Fun Pimps  War3zuk                                                                                                    | E:\\SteamLibrary\steamapps\common\7 Days To Die\                                                                                                    |
| Experimental Recipes     Zombiedayz     GanTheGrey     Gnamod Core (Stable)     Gnamod Core (Latest)     Grindhouse                                                                                                    | This Mod will be Installed here:                                                                                                    |
| Sphereii-mental  Great White North  Constraints Constraints Const | E:\SteamLibrary\steamapps\common\7_Days_To_Die\Mods\Alpha19\Gnamod\Gnamod_Core_(Stable)                                                                                                    |
| Ravenhearst     Romero Mod     ExcitusXtreme     CLASSIC Style HARDCORE     Undead Legacy     Apocalypse Now     Avora To DIE Supriver                                                                                                    | =============Current Version 0.8.2c (A19.2)====================================                                                                                                    |
| Run Game As Admin<br>Disable SSL<br>5 Feed                                                                                                    | The Core also functions as a standalone mod, only requiring Gnamod CoreUI to function that is developed in conjunction with it. It strives to stay as<br>close to the vanilla experience of the game. This means it will have all elements of it: Looting, Building, Zombie Hordes, Survival, Exploration and Mining.<br>The goal is to create an as realistic as possible survival experience while also challenging players with zombies and deadly wildlife. Another goal is to<br>expand upon the existing game including: Adding more items, blocks, zombie and animal appearances, trees, world props, plants, block shapes, traps<br>and weapons. |
|                                                                                                    | -=+=-=+=-=+=FEATURES=+=-=+=-=+=-=<br>=> Zombie and Animal Skins: For many Zombies and Animals new skins are added into the mix, this includes work done by Mumpfy. This is an ongoing<br>process where new skins are added when available. The system is designed in such a way new skins can be added easily in ongoing development.<br>=> Zombie and Animal Randomization: Zombies and Animals in Gnamod have their stats randomized, this includes HP, Speed, Damage, Size, Walktype                                                                                                    |
|                                                                                                    | and Appearance. This makes zombies challenging and interesting as you never really known beforehand what you are dealing with.<br>=> Zombie Groups and Classes: The following groups exist: World, Sleeper, Horde, Bloodmoon, Radiated and Radsleeper. Groups are super types that                                                                                                    |
| Click on a feed above to view the full post!                                                                                                    | Status                                                                                                    |

7. Once installed you may get the following pop-up "Mod Folder Detected!" If you do, go ahead and select yes, as it will erase the "mods" folder for the new game copy created for the "Gnamod" overhaul. This is necessary for a clean install of "Gnamod."

Mod Folder Detected!

A Mods folder has been detected, possibly from a previous mod. Would you like to delete it? The Launcher will install the correct mods for you.

| Vac | No  |
|-----|-----|
| Tea | 140 |

8. The next step is pre-syncing the mod, which actually loads all mods that are included in the "*Gnamod*" overhaul. The mods installed by pre-syncing will automatically create a "mods" folder and put in that "mods" folder of the new game copy.

You will get a pop up explaining that "you haven't downloaded it, would you like to?" Say "yes" and you will begin the process of installing the mods for the overhaul in the new game copy.

9. Once you've clicked "Pre-Sync Mod," you should see something similar to what is below:

| E:\SteamLibrary\ste | amapps\common\7_Days_To_Die\  | Mods\Alpha19\Gnamod\     | Gnamod_Core_(Stable) |         | Play Mod               |
|---------------------|-------------------------------|--------------------------|----------------------|---------|------------------------|
| Release Notes       | Additional Command Line Paran | neters passed to the gar | ne                   | [       | Manage Modlets         |
| Mod Website         | -                             |                          |                      | Refre   | sh Mods Automatically  |
| Pre-Sync Mod        | Experimental Features         |                          |                      | 🗌 Use I | EAC                    |
|                     | <u> </u>                      |                          | Class Config         | 🗹 Upda  | te Registry            |
|                     |                               |                          | clear coring         | Direc   | t Download             |
| Log Filos           | Delete Downloads              | Delete Complete          | Edit Mod             | Save    | All Games Local to Mod |

| Check For Update       2.1.25.22334       View Log         B Time: 1///2021 12:13:01 PM       Gnamod - Gnamod Core (Stable)         Open URL       Open local file       Add new My Mods         Upha Version:       Alpha19                                                                                                    |                                                     |
|----------------------------------------------------------------------------------------------------|-----------------------------------------------------|
| <ul> <li>Windead Legacy</li> <li>Apocalypse Now</li> <li>Apocalypse Now</li> <li>Apocalypse Now</li> <li>Apocalypse Now</li> <li>Apocalypse To DIF Supptree</li> <li>Run Game As Admin</li> <li>Disable SSL</li> <li>SS Feed</li> <li>SS Feed</li> <li>Source To DIF Supptree</li> <li>Source To DIF Supptree</li> <li>Source To DIF Supptree</li> <li>Source To DIF Supptree</li> <li>Source To DIF Supptree</li> <li>Stable SSL</li> <li>Stable SSL</li></ul> | it.<br>is.<br>ire space<br>een made<br>it utilizing |
| => Quest Window: Completely redone to fit the rest of the style and to offer a more streamlined quest management and info window.<br>The following downloads will occur to install the mods for this server:<br>- <u>https://Gnamod@dev.azure.com/Gnamod/Core/_git/Stable</u><br>Peforming Full Cloning of <u>https://Gnamod@dev.azure.com/Gnamod/Core/_git/Stable</u>                                                                                                    |                                                     |
|                                                                                                    |                                                     |

10. Once done, the launcher should go back to looking like the below image. Technically at this point, you've accomplished everything you need to as well. To play, just make sure to click on the drop down on the far left for "Gnamod" and then click on "Gnamod Core (Stable)" to make sure you're on the correct game version. Then press play. After a few moments, it should load you into an alternate version of the game with all mods installed from the "Gnamod" version or whichever overhaul you have chosen.

Note: You can manage modlets after you've done this, however I would tread with caution, as overhauls can be tricky. Unless a mod author has specifically stated their mod is compatible, there is no

guarantee a mod will work with 100% success with an overhaul. Add additional modlets via "manage modlets" after installing an overhaul at your own discretion.

If something goes wrong, click "Delete Complete" and then you should be good to do the whole process again.

| Check For Update         2.1.25.22334         View Log           DB Time: 1/7/2021 12:13:01 PM                                                                                                    | Gnamod - Gnamod Core (Stable)                                                                                                    |                                                                                                    |
|----------------------------------------------------------------------------------------------------|----------------------------------------------------------------------------------------------------|----------------------------------------------------------------------------------------------------|
| Open URL Open local file Add new My Mods   pha Version:   Alpha19   Starting Splash Screen   Starting Splash Screen   Steam Version   The Fun Pimps   War3zuk   Seperimental Recipes   Sommod   Gnamod   Gnamod Core (Stable)   Gnamod Core (Latest)   Grindhouse   War of the Walkers | For big mods, be sure to press Pre-Sync Mod before playing.         E:\SteamLibrary\steamapps\common\7_Days_To_Die\Mods\Alpha19\Gnamod\Gnamod_Core_(Stable)         Release Notes       Additional Command Line Parameters passed to the game         Mod Website                                                                                                    | Play Mod Manage Modlets Manage Modlets Refresh Mods Automatically Use EAC Update Registry Direct Download Save All Games Local to Mod |
| Great White North     Great White North     Darkness Falls     True Survival     Sorcery     Ravenhearst     Romero Mod     ExcitusXtreme     CLASSIC Style HARDCORE     Undead Legacy     Apocalypse Now                                                                              | <ul> <li>=&gt; Player Window: The player window is now bigger and streamlined with the rest of the UI.</li> <li>=&gt; Map Window: The map window has been enlarged and more space for waypoints around it and the more streamlined as well.</li> <li>=&gt; Journal Window: Completely remade to work with tabs on top showing the header in yellow if unrethe entire window to show text. Selected line shows which tab is opened.</li> </ul>                                                                                                    | ne information. Placing waypoints has been made<br>read. Selects the pane with info under it utilizing                                |
| Run Game As Admin<br>  Disable SSL<br>S Feed                                                                                                    | => Quest Window: Completely redone to fit the rest of the style and to offer a more streamlined que<br>The following downloads will occur to install the mods for this server:<br>- <u>https://Gnamod@dev.azure.com/Gnamod/Core/_git/Stable</u><br>Peforming Full Cloning of <u>https://Gnamod@dev.azure.com/Gnamod/Core/_git/Stable</u><br>Total Download Time: 00:01:27.21<br>Copying folder \TempMods\Mods<br>Copying is done.<br>Copying folder \TempMods\Mods\Gnamod Core\Prefabs<br>Copying is done.<br>Copying folder \TempMods\Mods\Gnamod Horde Mode\Prefabs<br>Copying is done. | est management and info window.                                                                                                    |

Finally, I will show you how to manually add a modlet to an overhaul, post install. For this guide, I walkthrough installing my modlet "Unnecessarily Beautiful But Immersive (UBBI) v1.2.7" to an overhaul. For Gnamod, I have actually created an alternate version that is now released for compatibility with the overhaul titled "ZTGMC-Unnecessarily Beautiful But Immersive."

> common > 7\_Days\_To\_Die > Mods > Alpha19 > Gnamod > Gnamod\_Core\_(Stable)

## Note: It is extremely important that you first install the overhaul and then follow these next instructions!

11. After you have successfully installed the overhaul, minimize the launcher and navigate to where the alternate game files are located. Once there, click on "mods."

### Searching for the Location (Starting in the Drive):

## 7 Days to Die Gnamod Game Copy:

#### Here is the "Mods" folder:

Туре

File folder

File folder File folder

File folder

## 2TB SSD (E:) > SteamLibrary > steamapps > common

| Name                  | Date modified      | Туре        |
|-----------------------|--------------------|-------------|
| 📙 7 Days To Die       | 12/21/2020 4:54 PM | File folder |
| 📙 7_Days_To_Die 🛛 🗕 🗛 | 11/24/2020 4:27 PM | File folder |
| Mods                  | 11/24/2020 4:27 PM | File folder |
| Alpha19               | 1/7/2021 3:55 PM   | File folder |
| 📙 Gnamod 🛛 🚄 🛶 🛶 🛶 🛶  | 1/7/2021 3:55 PM   | File folder |
| The_Fun_Pimps         | 12/1/2020 1:03 PM  | File folder |
| Gnamod_Core_(Stable)  | 1/7/2021 4:37 PM   | File folder |

| Name                              | Data modified      | Tune               | Size      | Name                             | Date modifi |
|-----------------------------------|--------------------|--------------------|-----------|----------------------------------|-------------|
| varne                             | Date modified      | lype               | SIZE      | Gnamod Core                      | 1/7/2021 4: |
| 7DaysToDie_Data                   | 1/7/2021 3:55 PM   | File folder        |           | Gnamod CoreUl                    | 1/7/2021 4: |
| 🔄 Data                            | 1/7/2021 3:55 PM   | File folder        |           | Gnamod CoreUI - Classic Toolbelt | 1/7/2021 4: |
| EasyAntiCheat                     | 1/7/2021 3:55 PM   | File folder        |           |                                  |             |
| Launcher                          | 1/7/2021 3:55 PM   | File folder        |           |                                  |             |
| Licenses                          | 1/7/2021 3:55 PM   | File folder        |           |                                  |             |
| 📙 Mods 🦀 🦛 🛶 🛶 🛶 🛶 🛶 🛶 🛶 🛶        | 1/7/2021 4:37 PM   | File folder        |           |                                  |             |
| MonoBleedingEdge                  | 1/7/2021 3:55 PM   | File folder        |           |                                  |             |
|                                   | 1/7/2021 4:37 PM   | File folder        |           |                                  |             |
| 🕖 7DaysToDie                      | 11/21/2020 5:09 PM | Application        | 636 KB    |                                  |             |
| 7DaysToDie_EAC                    | 11/21/2020 5:09 PM | Application        | 1,124 KB  |                                  |             |
| 💞 7dLauncher                      | 11/21/2020 5:09 PM | Application        | 2,505 KB  |                                  |             |
| installscript.vdf                 | 11/21/2020 5:21 PM | VDF File           | 1 KB      |                                  |             |
| 🥁 serverconfig                    | 11/21/2020 5:21 PM | XML File           | 14 KB     |                                  |             |
| 🚳 startdedicated                  | 11/21/2020 5:21 PM | Windows Batch File | 2 KB      |                                  |             |
| 📓 steam_appid                     | 11/21/2020 5:21 PM | TXT File           | 1 KB      |                                  |             |
| 🗟 steamclient64.dll               | 11/21/2020 5:09 PM | Application exten  | 13,865 KB |                                  |             |
| 🗟 tier0_s64.dll                   | 11/21/2020 5:09 PM | Application exten  | 351 KB    |                                  |             |
| 🚭 UnityCrashHandler64             | 11/21/2020 5:09 PM | Application        | 1,606 KB  |                                  |             |
| 🕙 UnityPlayer.dll                 | 11/21/2020 5:09 PM | Application exten  | 24,081 KB |                                  |             |
| UnityPlayer_Win64_mono_x64.pdb    | 11/21/2020 5:09 PM | VisualStudio.pdb   | 19,764 KB |                                  |             |
| vstdlib_s64.dll                   | 11/21/2020 5:09 PM | Application exten  | 341 KB    |                                  |             |
| WindowsPlayer_Master_mono_x64.pdb | 11/21/2020 5:09 PM | VisualStudio.pdb   | 388 KB    |                                  |             |
| WindowsPlayerHeadless.pdb         | 11/21/2020 5:09 PM | VisualStudio.pdb   | 388 KB    |                                  |             |
|                                   |                    |                    |           |                                  |             |

## 12. Once you've found the correct location of the new "mods" folder in "Gnamod Core (Stable)," just drop the modlet "ZTGMC-Unnecessarily Beautiful But Immersive" into the "Mods" folder. See below:

| 📙   🛃 🖬 🖛   Mods                                                                                                    |                                                                                               |                                                                                               |                                                   |        | D X | 🔜 I 🕑 🔜 🖛 I gna mod test                                                                                                    |                                                     |      |     |
|----------------------------------------------------------------------------------------------------|-----------------------------------------------------------------------------------------------|-----------------------------------------------------------------------------------------------|---------------------------------------------------|--------|-----|----------------------------------------------------------------------------------------------------|-----------------------------------------------------|------|-----|
| File Home Share Vie                                                                                                    | w                                                                                             |                                                                                               |                                                   |        | × 🕜 | File Home Share View                                                                                                    |                                                     |      | × 🕜 |
| $\leftarrow$ $\rightarrow$ $\checkmark$ $\uparrow$ $\square$ $\stackrel{<}{{}_{\sim}}$ $\stackrel{<}{{}_{\sim}}$ Alpha19 $\Rightarrow$                                                                                                    | Gnamod > Gnamod_Core_(Stable) > Mods                                                          | ✓ Č Ø Sea                                                                                     | arch Mods                                         |        |     | ← → ~ ↑ 🧧 « Modlets → GNA MOD TEST                                                                                                    | <ul> <li>・ O Search GNA MOD TEST</li> </ul>         |      |     |
| <ul> <li>Quick access</li> <li>Desktop</li> <li>Desktop</li> <li>Seven Days to Die</li> <li>Patreon</li> <li>Patreon</li> <li>Config</li> <li>Config</li> <li>Downloads</li> <li>Master File</li> <li>ZTGMC-Unnecessarily Bea</li> <li>Dropbox</li> <li>Captures</li> <li>Discord Files</li> </ul> | Name<br>Gnamod Core<br>Gnamod CoreUI<br>Gnamod CoreUI - Classic Toolbelt<br>Gnamod Horde Mode | Date modified<br>1/7/2021 4:37 PM<br>1/7/2021 4:37 PM<br>1/7/2021 4:37 PM<br>1/7/2021 4:37 PM | Type<br>File folder<br>File folder<br>File folder | Y Size |     | <ul> <li>Anter File</li> <li>ZTGMC-Unnecessarily Beautiful But Immersive</li> <li>Downloads</li> <li>Master File</li> <li>ZTGMC-Unnecessarily Bea</li> <li>Dopbox</li> <li>Captures</li> <li>Discord Files</li> </ul> | Date modified Type<br>1/6/2021 11:44 PM File folder | Size |     |

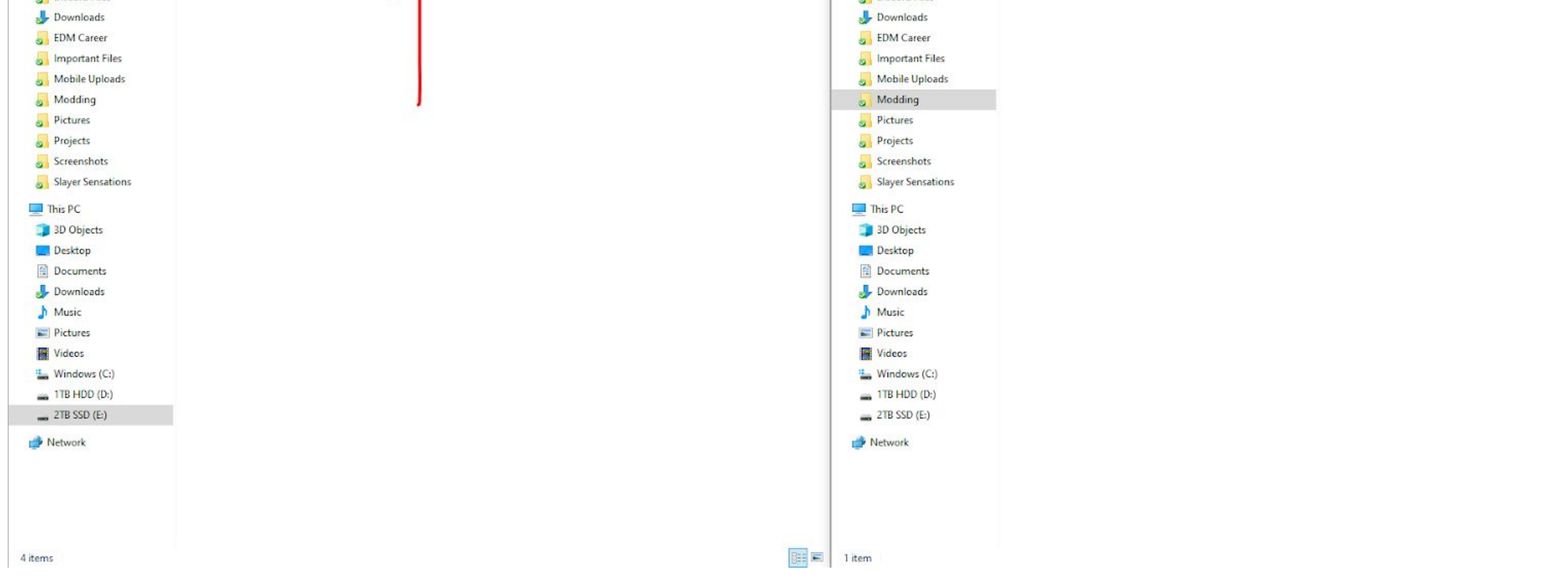

### 13. Once done, it should look like this:

| Gnamod > Gnamod_Core_(Stable) > Mods        | ✓ Ŏ ,○ S         | earch Mods  |  |
|---------------------------------------------|------------------|-------------|--|
| Name                                        | Date modified    | Туре        |  |
| Gnamod Core                                 | 1/7/2021 4:37 PM | File folder |  |
| Gnamod CoreUl                               | 1/7/2021 4:37 PM | File folder |  |
| 📙 Gnamod CoreUl - Classic Toolbelt          | 1/7/2021 4:37 PM | File folder |  |
| Gnamod Horde Mode                           | 1/7/2021 4:37 PM | File folder |  |
| ZTGMC-Unnecessarily Beautiful But Immersive | 1/7/2021 6:08 PM | File folder |  |

14. Finally, you should be good to go back to the launcher. Once there, click on "Gnamod" on the left, then click on "Gnamod Core (Stable)" on it's dropdown and press play on the right similarly to before. If you receive no red errors at any point into loading into a new game, you should be completely fine and have successfully installed an overhaul and manually put a modlet into it's "mods" folder.

| Check For Update 2.1.25.22334 View Log DB Time: 1/7/2021 12:13:01 PM                                                                                                    | Gnamod - Gnamod Core (Stable)                                                                                                    |                                                                                                    |
|----------------------------------------------------------------------------------------------------|----------------------------------------------------------------------------------------------------|----------------------------------------------------------------------------------------------------|
| Open URL       Open local file       Add new My Mods         Alpha Version:       Alpha19       ✓                                                                                | For big mods, be sure to press Pre-Sync Mod befor         E:\SteamLibrary\steamapps\common\7_Days_To_Die\Mods\Alpha19\Gnamod\Gnamod         Release Notes       Additional Command Line Parameters passed to the game         Mod Website                                                                                                    | Core_(Stable) Play Mod<br>Manage Modlets<br>Refresh Mods Automatically<br>Use EAC<br>ar Config<br>Direct Download<br>dit Mod Save All Games Local to Mod |
| Darkness Falls     True Survival     Sorcery     Ravenhearst     Romero Mod     ExcitusXtreme     CLASSIC Style HARDCORE     Undead Legacy     Apocalypse Now     Apocalypse Now | <ul> <li>=&gt; Player Window: The player window is now bigger and streamlined with the rest of t</li> <li>=&gt; Map Window: The map window has been enlarged and more space for waypoints a more streamlined as well.</li> <li>=&gt; Journal Window: Completely remade to work with tabs on top showing the header the entire window to show text. Selected line shows which tab is opened.</li> </ul>                                                                                                    | he UI.<br>round it and the information. Placing waypoints has been made<br>in yellow if unread. Selects the pane with info under it utilizing            |
| ] Run Game As Admin<br>] Disable SSL<br>SS Feed                                                                                                    | => Quest Window: Completely redone to fit the rest of the style and to offer a more s<br>The following downloads will occur to install the mods for this server:<br>- <u>https://Gnamod@dev.azure.com/Gnamod/Core/_git/Stable</u><br>Peforming Full Cloning of <u>https://Gnamod@dev.azure.com/Gnamod/Core/_git/Stable</u><br>Total Download Time: 00:01:27.21<br>Copying folder \TempMods\Mods<br>Copying is done.<br>Copying folder \TempMods\Mods\Gnamod Core\Prefabs<br>Copying is done.<br>Copying folder \TempMods\Mods\Gnamod Horde Mode\Prefabs | treamlined quest management and info window.                                                                                                    |

## **FREQUENTLY ASKED QUESTIONS**

## 1. Can I combine overhauls?

No, you absolutely should not combine overhauls as mixing up two or more overhauls is not recommended unless a player knows what they are doing (modding experience with DMT, csharp, XML, unity, etc.). Overhauls can have features that could collaborate well together, but not by simply dropping them together.

## 2. Is Unnecessarily Beautiful But Immersive (UBBI) 1.2.7 compatible with overhauls?

Currently, the latest version of UBBI should be compatible with *Ravenhearst*, *War3zuk* and *Gnamod*. You must follow these instructions to the tee and then if using *Gnamod*, use "ZTGMC-Unnecessarily Beautiful But Immersive," which has been designed specifically for *Gnamod*. Further testing is necessary to learn compatibility with other overhauls.

# 7D2D Mod Launcher Links

General Troubleshooting: <u>http://7d2dmodlauncher.org/Troubleshooting.html</u>

Installing Modlets: <u>http://7d2dmodlauncher.org/InstallingModlets.html</u>

Enabling & Disabling Modlets: <u>http://7d2dmodlauncher.org/EnablingandDisablingModlets.html</u>

Adding Modlets to a Mod: <u>http://7d2dmodlauncher.org/AddingModletstoaMod.html</u>

Adding Curated Modlets to a Mod: <u>http://7d2dmodlauncher.org/AddingCuratedModletstoaMod.html</u>

Mod Launcher UI Info: http://7d2dmodlauncher.org/ModScreen.html

# CREDITS

Sphereii: Thank you for your hard work in creating this launcher, the backbone of the how to's etc. Without you, none of this would be a reality!